## Mode d'emploi du télépaiement Comment payer sa facture de demi-pension en ligne

## 1 Se connecter au site Elyco de l'établissement : https://amailloux.loire-atlantique.e-lyco.fr/

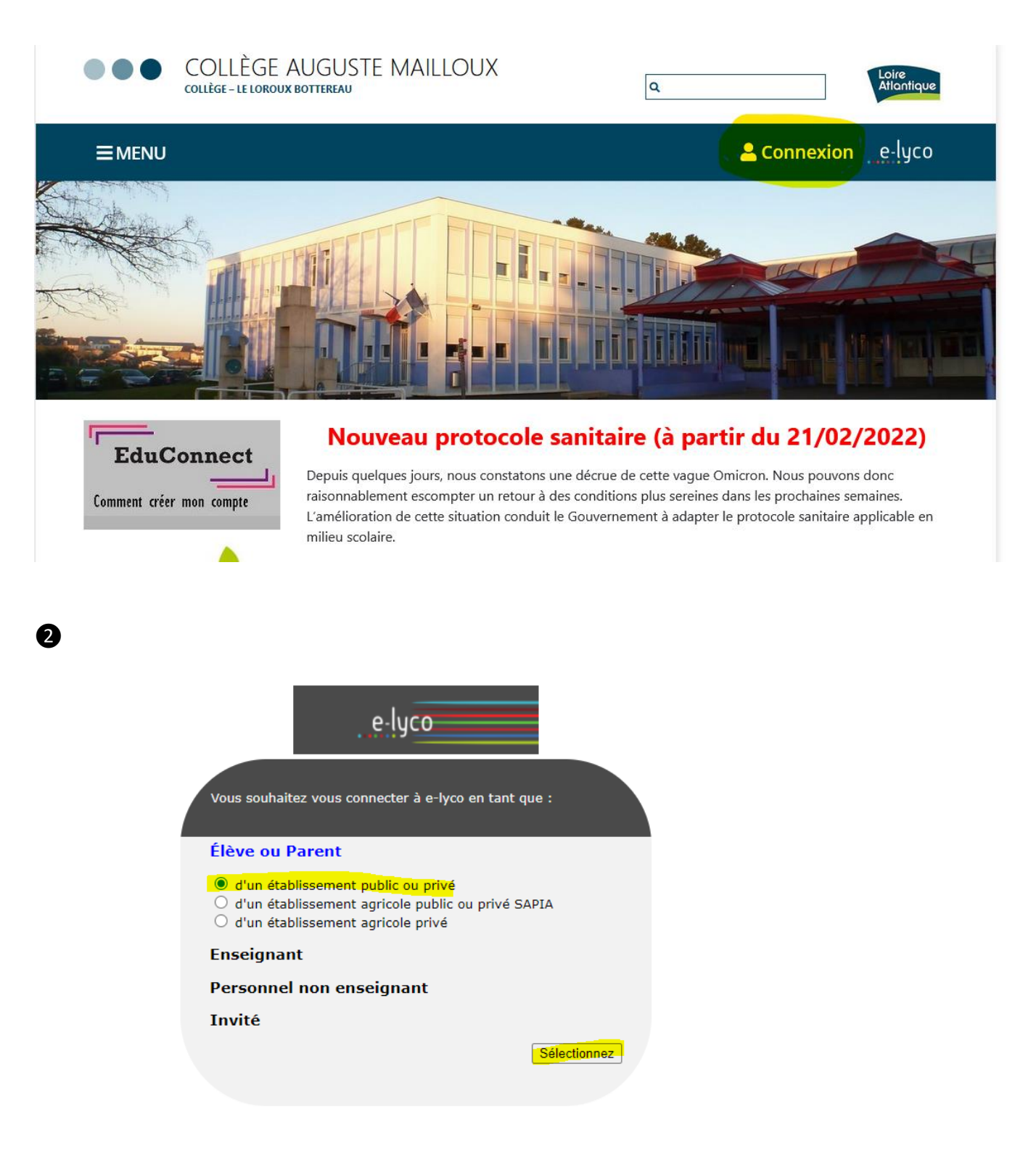

## 3 S'identifier en tant que représentant légal

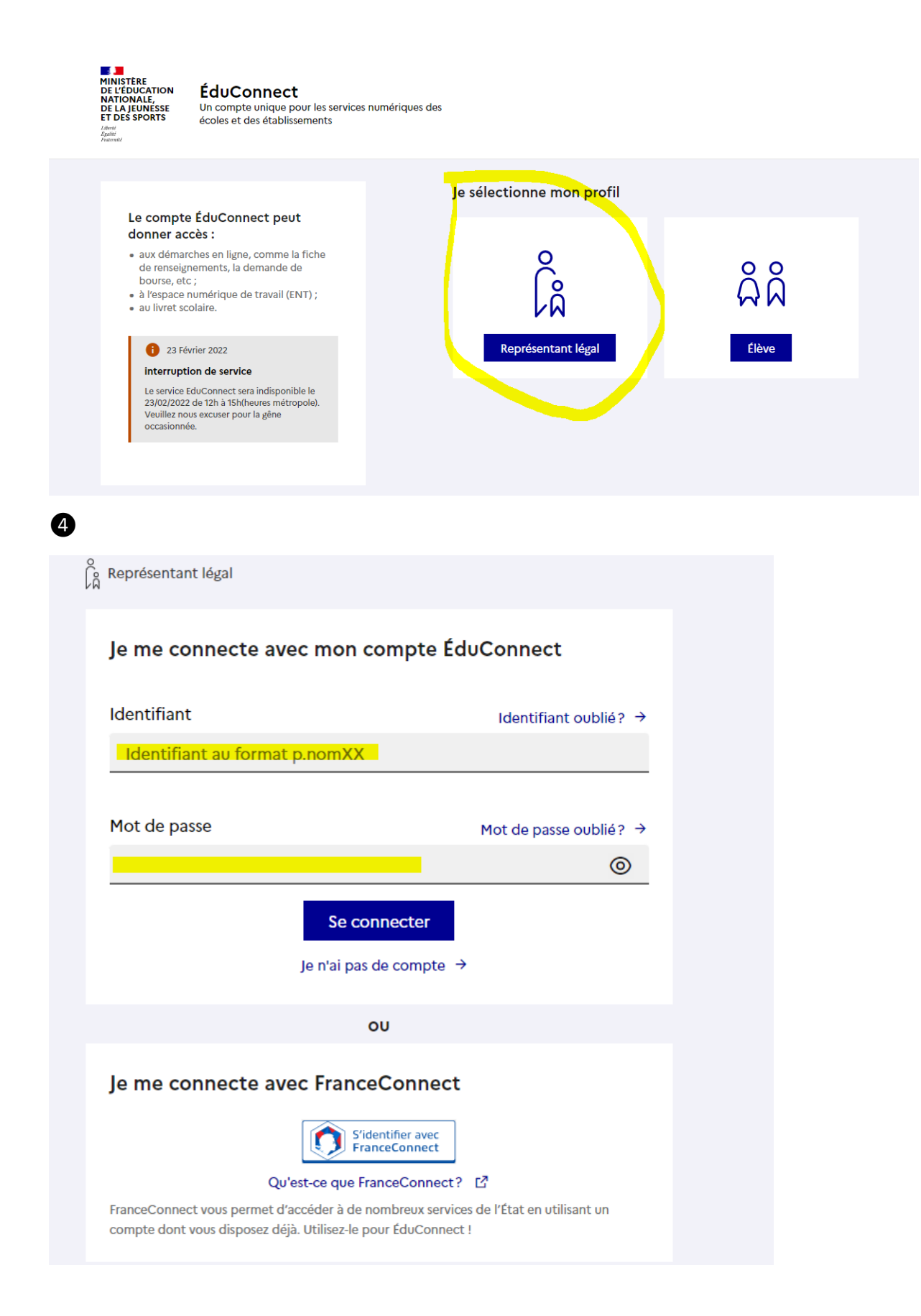

S Aller dans « scolarité services » (bandeau en haut)

e Accueil Espaces de travail Communautés Calendrier Vos enfants Services Externes Scolarité Services

6 Choisir « paiement des factures » (bandeau de gauche). Attention pour payer pour plusieurs enfants, il faut payer pour le 1<sup>er</sup> puis choisir le 2<sup>e</sup> à l'étape 5 (onglet « mes enfants »)

| Accueil Mes services Contact Espace famille                                                                                                    | · · · · · · · · · · · · · · · · · · · |
|----------------------------------------------------------------------------------------------------|---------------------------------------|
| Mes services                                                                                                    | Antonin A                             |
| <ul> <li>O Actualités</li> <li>Bourse de collège</li> <li>O Orientation</li> <li>Message de l'établissement</li> <li>Bienvenue sur Scolarité services.</li> </ul> |                                       |
| C Fiche de<br>renseignements<br>Paiement des<br>factures                                                                                                    |                                       |

**7** Choisir sa facture et suivre les instructions de paiement

| Scolarité                       |                                                                                                    |    |
|---------------------------------|----------------------------------------------------------------------------------------------------|----|
|                                 | ract cspace fairme                                                                                  |    |
| Mes services                    | Antonin 😭 🔗                                                                                         | AL |
| © Actualités                    | Mes factures Mes paiements Nous contacter                                                           |    |
| Bourse de collège 0             | Aucune facture à régler actuellement, toutefois d'autres prestations peuvent rester à votre charge. |    |
| <ul> <li>Orientation</li> </ul> | Je donne<br>mon avis                                                                                |    |
| C Fiche de renseignements       | SERVICES 📲 🗠                                                                                        |    |
| Paiement des factures           |                                                                                                    |    |

**8** Consulter l'historique des paiements si nécessaire.

| Mes services                 |                                           |              |                  |  |  |
|------------------------------|-------------------------------------------|--------------|------------------|--|--|
| ① Actualités                 | Mes factures Mes paiements Nous contacter |              |                  |  |  |
| Bourse de<br>collège ●       | Nombre de transactions : 1                |              |                  |  |  |
| Orientation                  | Objet                                     | Montant payé | Date du paiement |  |  |
| ☑ Fiche de<br>renseignements | Frais Scolaires 1er trimestre 2021-2022   | 86,40 €      | 07/12/2021       |  |  |
| Paiement des     factures    |                                           |              |                  |  |  |